# オンデマンド配信視聴 手順書

第81回九州連合産科婦人科学会 第75回九州ブロック産婦人科医会 運営事務局 (株式会社コンベンションリンケージ) TEL: 092-437-4188 E-mail: ksog81-kaog75@c-linkage.co.jp

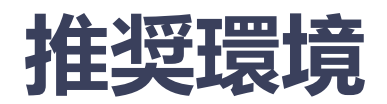

### [PC] Windows: Google Chrome / Microsoft Edge (Chromium) 各最新版 Mac: Google Chrome 各最新版

[タブレット] iOS13以上: Safari最新版 Windows: Google Chrome / Microsoft Edge(Chromium) 各最新版 Android: Google Chrome最新版

[スマートフォン] iOS13以上: Safari最新版 Andorid: Google Chrome最新版

### ログイン手順1

#### 参加登録時にご自身で設定されたメールアドレスとパスワードで マイページにログイン。

【ログイン画面URL】 https://ksog81-kaog75.gakkai.online/

| 第81回九州連合産科婦人科学会・第75回九州ブロック産婦人科医会                                                          |           |  |  |  |
|-------------------------------------------------------------------------------------------|-----------|--|--|--|
| ログイン                                                                                      | 新規登録      |  |  |  |
| メールアドレス 必須<br>メールアドレス<br>バスワード 必須                                                         | 新規登録      |  |  |  |
| パスワード<br>パスワードを忘れた方はこちら <b>&gt;</b>                                                       |           |  |  |  |
| ONLINE CONFの <u>利用規約</u> 、及び <u>プライバシー・</u><br><u>ポリシー</u> に同意した上で、お進みください<br><b>ログイン</b> | ログインをクリック |  |  |  |

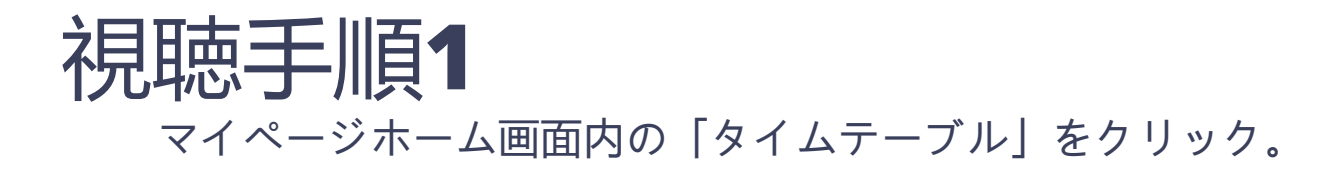

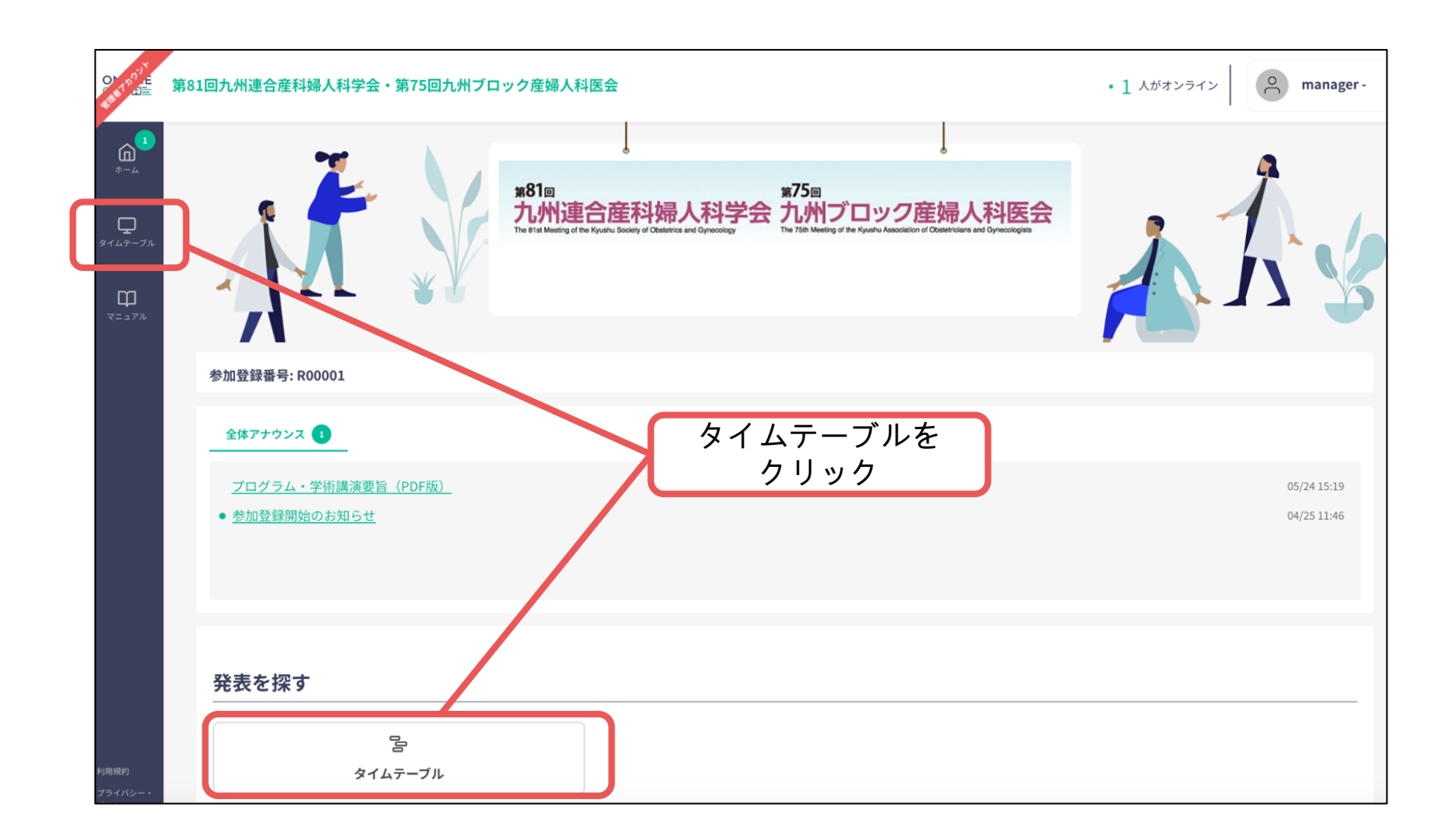

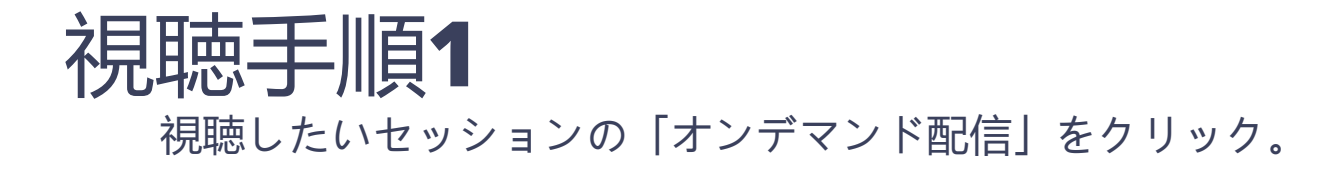

| ON INDIE         | 第81回九州連   | 合産科婦人科学会・第75回九州ブ                       | 「ロック産婦人科医会                  |                             |                       |
|------------------|-----------|----------------------------------------|-----------------------------|-----------------------------|-----------------------|
| <b>الم</b>       | \$145     | ーブル マイスケジュール                           |                             |                             | 🔇 06/06(木) 🔊          |
| タイムテーブル<br>マニュアル | 特別講演<br>2 | 特別講演2「医療倫理を考える 〜法制度の<br>オンデマンド配信       | <sub>変遷と学会の役割〜」</sub><br>オン | デマンド配信を<br>クリック             |                       |
|                  | 教育講演<br>1 | <u>教育講演1「リアルワールドデータの活用</u><br>オンデマンド配信 | 〜指導医が知るべきDPCデータを含           | <u>おむ医療データベースの概要と活用状況〜」</u> |                       |
|                  | 教育講演<br>2 | 教育講演2「治療と仕事の両立支援 ~その<br>オンデマンド配信       | 概要と体制づくりのポイント〜」             | 視聴時の注意事項                    |                       |
|                  |           |                                        |                             | 視聴1回目:速度<br>視聴2回目以降         | 変更・スキップ不可<br>≩∶速度変更可能 |

### 単位に関して①: <u> **井通講習**単位対象セッション</u> (特別講演2、教育講演2)

#### 【会員の方】

最後まで視聴していただくと、単位取得用の設問が表示されます。 その後、5問中4問以上正解した方には、出席登録用のリンクが表示されます。 出席登録を行っていただいた方のみ単位が付与されますので、 必ずご自身でセッションの出席登録までお願いいたします。

#### 【非会員の方】

最後まで視聴していただくと、単位取得用の設問が表示されます。 その後、5問中4問以上正解した方には、出席登録用のリンクが表示されます。 出席登録を行っていただいた方には、

#### 後日メールにて受講証明書をお送りさせていただきます。

(会員の方には受講証明書等は別途配布されません。)

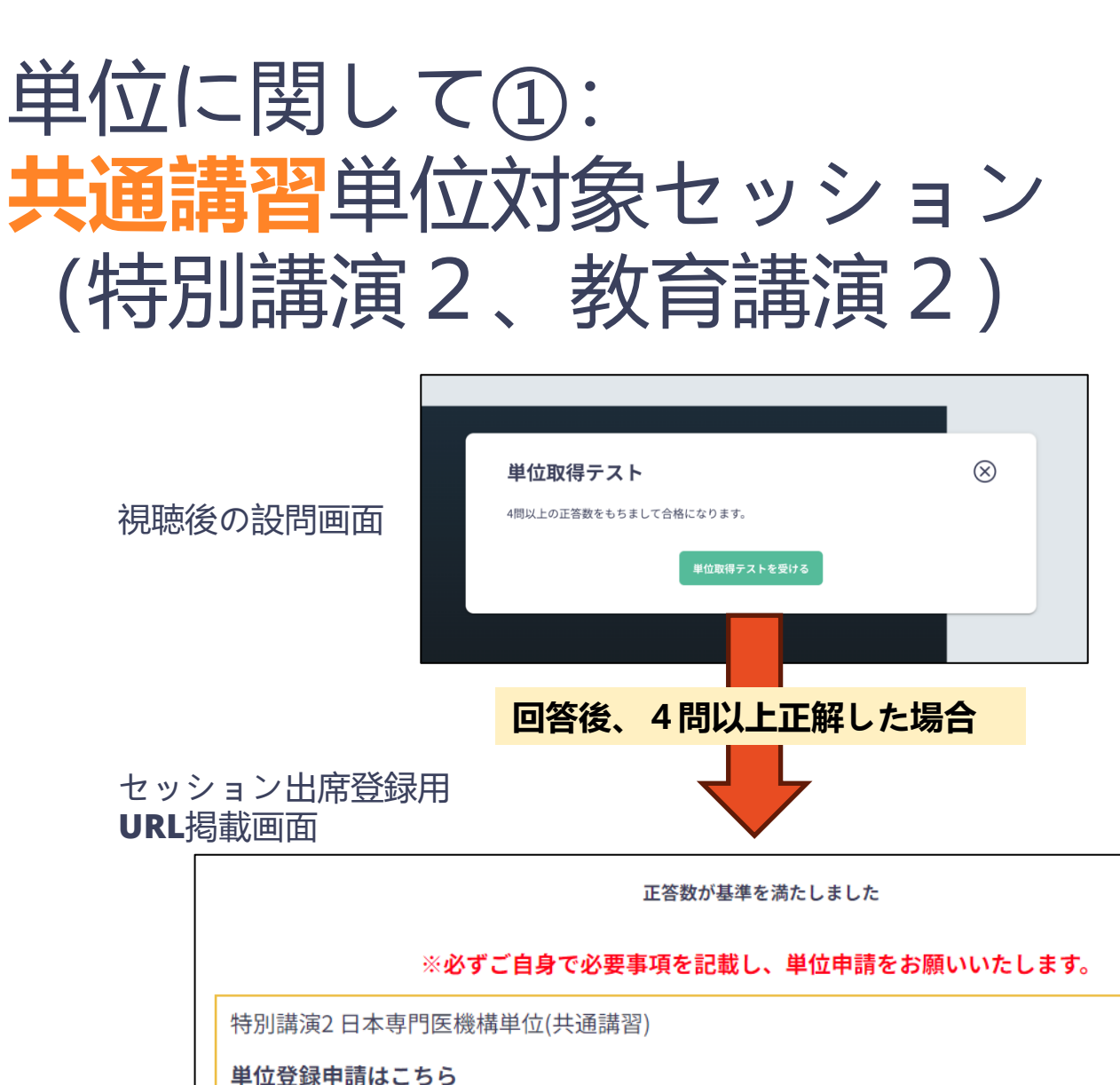

会員:出席登録用URL

学会員以外の方で単位をご希望の方はこちら

非会員:受講証明書発行用URL

### 単位に関して②: 領域講習単位対象セッション (教育講演1)

【会員の方】 最後まで視聴していただくと、出席登録用のリンクが表示されます。 出席登録を行っていただいた方のみ単位が付与されますので、 必ずご自身でセッションの出席登録までお願いいたします。

#### 【非会員の方】 会員および入会手続き中の先生以外には単位は付与されません。

教育講演1「リアルワールドデータの活用 〜指導医が知るべきDPCデータを含む医

 $\otimes$ 

|                                  | 療データベースの概要と活用状況~」<br>-   ◎ 教育講演1 |                                           |  |
|----------------------------------|----------------------------------|-------------------------------------------|--|
| 視聴後のセッション<br>出席登録用 <b>URL</b> 掲載 |                                  | 視聴完了<br>※必ずご自身で必要事項を記載し、単位申請をお願いいたします。    |  |
| 画面                               |                                  | 教育講演1日本専門医機構単位(領域講習:指導医講習会)<br>単位登録申請はこちら |  |
|                                  |                                  | 会員:出席登録用URL                               |  |

タイムテーブル / 06/06 / 演題詳細

### 単位に関して③: 学術集会参加単位

#### 【会員・非会員の方】

いずれかのセッションを最後まで視聴された方のみ オンデマンド配信期間終了後、マイページより参加証明書が ダウンロードできるようになります。 また、後日学会出席登録用のリンクをお送りいたしますので 会員の方は、必ず期日までにご自身で学会の出席登録をお願いいたします。

※既に現地開催日に総合案内にて学会出席登録された方は 再度の出席登録は不要です。

## 会期後1:参加証明書発行

いずれかのセッションを最後まで視聴された方のみ オンデマンド配信期間終了後、マイページより参加証明書が発行できます。

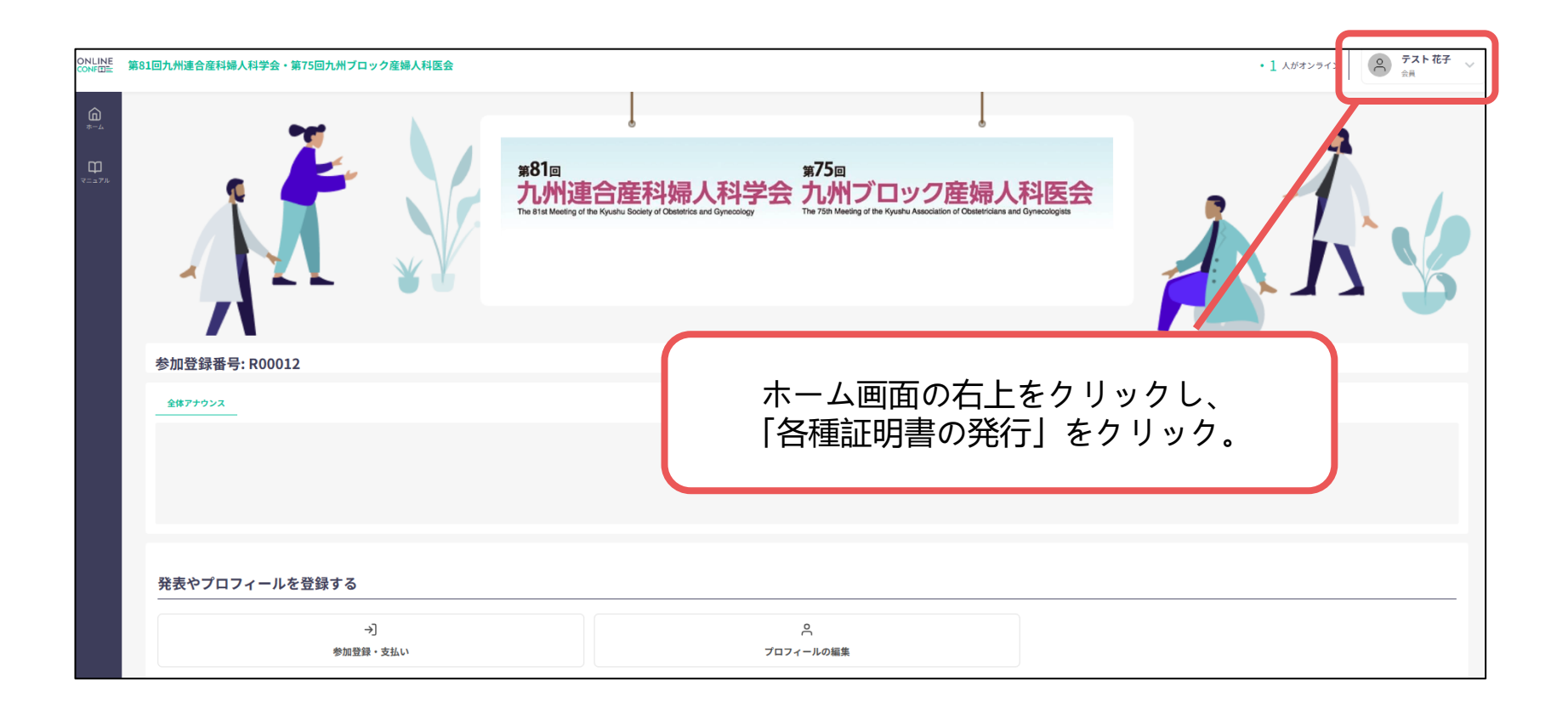